# Zipari Provider Portal Guide for Providers

Zipari (previously HealthX) Portal Account and Navigation Instructions Registrations Instructions | Portal Navigation | Claims & Eligibility

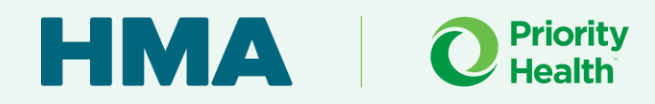

## **About The Guide**

This document will guide you through the process of registering for a Zipari (formerly HealthX) portal account and show you how to use its features such as:

### Verify Eligibility Status:

Check the eligibility status for members, their spouses, and their dependents.

## Check Claim Payments and Reimbursements:

View the status and details of claim payments and reimbursements.

### **Request Pre-Authorization:**

Submit requests for pre-authorization of services.

### Submit Updated W-9 Forms:

Update and submit your W-9 forms directly through the portal.

### **Send Inquiries:**

Contact HMA's Customer Care Support Team for assistance with any questions or issues.

## Let's get started!

- → Already have a Zipari portal account? Start on page 6: Features and Functions.
- → Don't have a Zipari portal account? Start on page 3: Creating your Zipari Account.

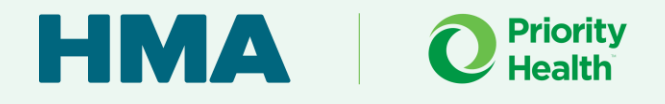

# **Creating Your Zipari Account**

Providers can register for a Zipari portal account by visiting either the <u>www.accesshma</u> or <u>www.accessrga.com</u> website.

## **Provider Registration – Start Here**

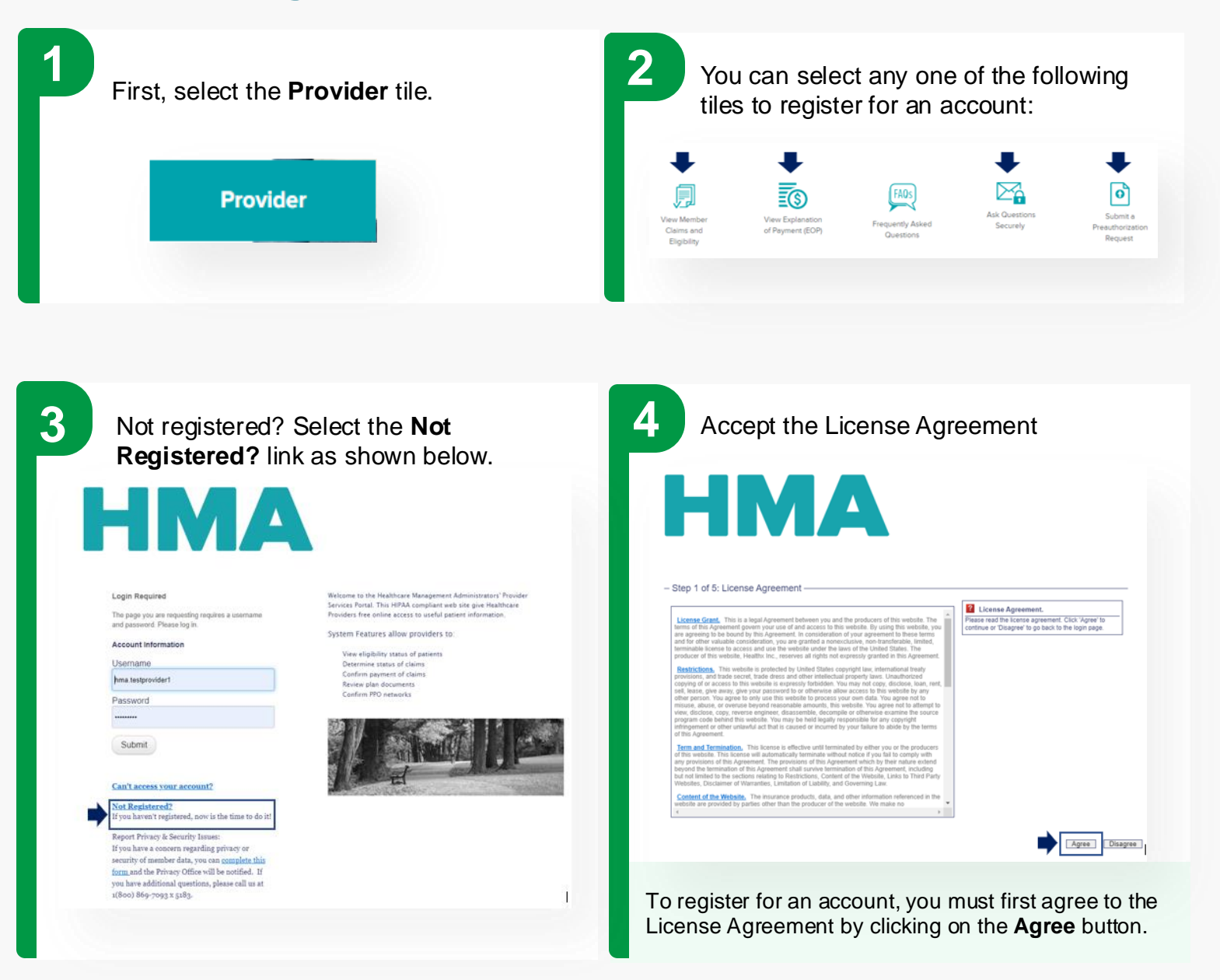

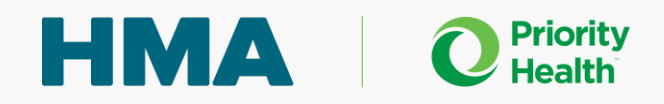

| 5 Provider Information                                              | 6 Identification                                         |
|---------------------------------------------------------------------|----------------------------------------------------------|
| - Step 3 of 5: Provider Information                                 | - Step 4 of 5: Identification                            |
| Prmay Specially                                                     | Previous Next Cancel                                     |
| Fill out your contact information and click the <b>Next</b> button. | Enter your NPI and TIN and click the <b>Next</b> button. |

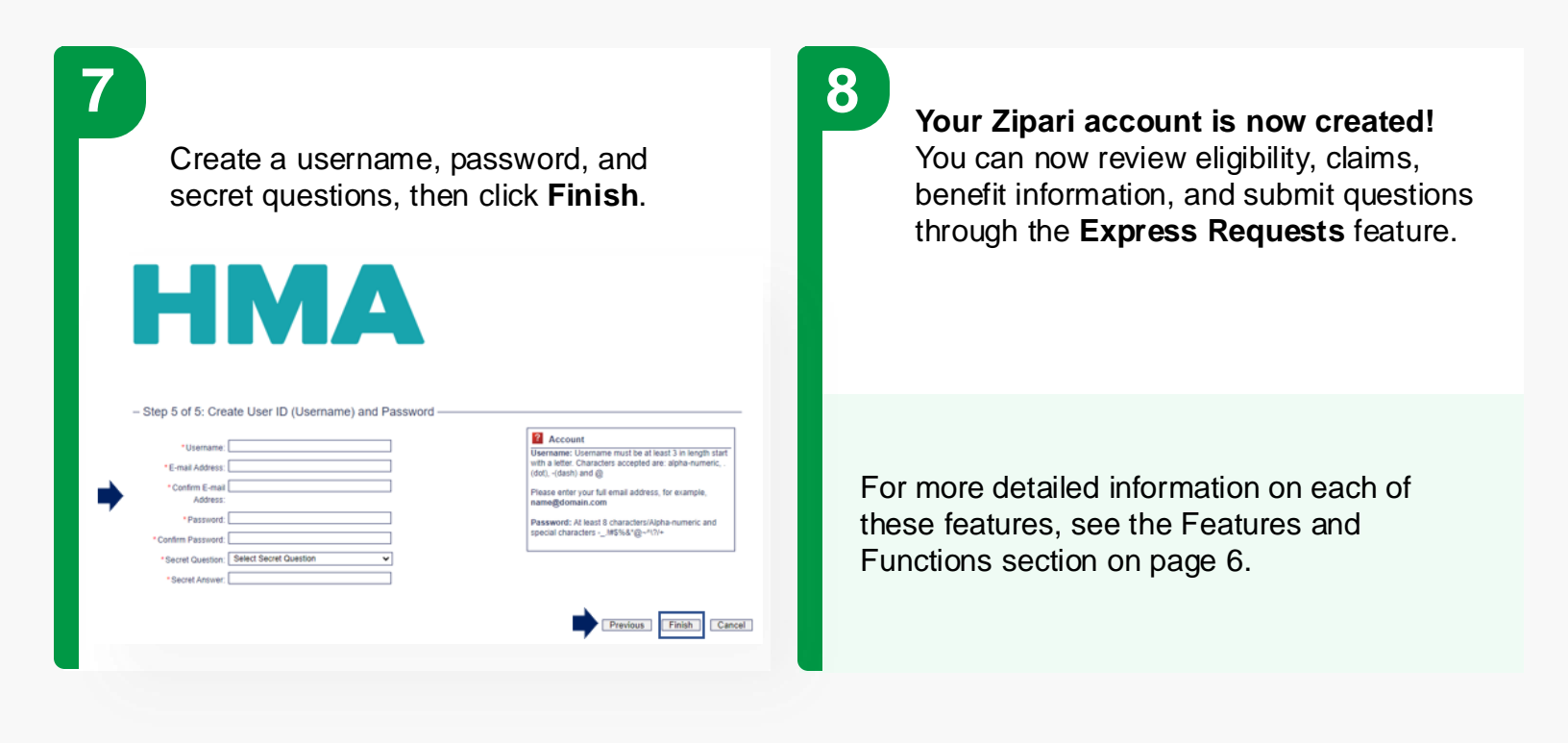

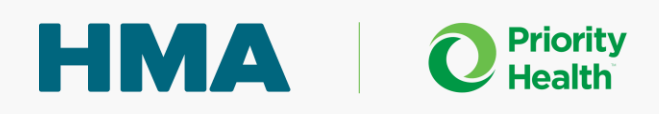

## **Navigating Zipari**

There are several features and functions providers can do within the Zipari platform:

| Check Eligibility and Benefits:       | Quickly verify the eligibility status and<br>benefits for members, their spouses,<br>and their dependents.                            |
|---------------------------------------|----------------------------------------------------------------------------------------------------|
|                                       |                                                                                                    |
| View Claim Status:                    | Check the status of your claims                                                                                                    |
| Express Requests:                     | Submit questions easily through the Express Requests option for prompt assistance.                                                    |
| Submit Pre-Authorization<br>Requests: | Expedite the approval process for<br>required services by submitting pre-<br>authorization requests directly through<br>the platform. |
| Update TIN and NPI Numbers:           | Ensure your Tax Identification Number<br>(TIN) and National Provider Identifier<br>(NPI) are always up-to-date.                       |

Need an account? Register for a Zipari portal account by visiting either the <u>www.accesshma</u> or <u>www.accessrga.com</u> website.

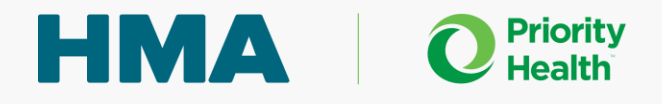

## Navigating Zipari : Eligibility and Claims Features

The Zipari portal offers robust features to help providers efficiently manage eligibility and claims. Eligibility details can be found under the "Eligibility" tab, and claims details can be accessed through the "Claims" tab. The following pages of this guide will walk you through how to use these features and more within the platform.

| H                                                                                                    |                                                                                                 |                | Vou are currently logged in as variesta doubles<br>Express Requests (3)   Profile   Logout |
|----------------------------------------------------------------------------------------------------|-------------------------------------------------------------------------------------------------|----------------|--------------------------------------------------------------------------------------------|
| Iome Eligibility and Clai                                                                                                    | ims Express Requests Provider                                                                   | Forms & Info   |                                                                                            |
| To search for a mem<br>Member ID<br>- OR -<br>Last Name AND Dat<br>- OR -<br>Group Number AND<br>Sold - rovider - Or<br>Eligibility Claims | ber, the following criteria is needed:<br>e of Birth<br>Date of Birth OR Last Name<br>sviders • |                |                                                                                            |
| First Name:                                                                                                    | Member ID(s):                                                                                   | Date of Birth: |                                                                                            |
| Last Name:                                                                                                    |                                                                                                 | Group:         |                                                                                            |
| Search                                                                                                    |                                                                                                 |                |                                                                                            |

Need an account? Register for a Zipari portal account by visiting either the <u>www.accesshma</u> or <u>www.accessrga.com</u> website. Steps to create your account are on page 4.

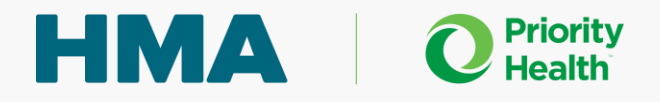

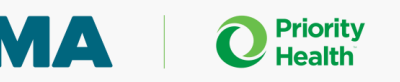

# **Using the Eligibility Tab**

| 1 The Eligibility option allows the provider<br>to search by a Member ID <b>OR</b> Last Name<br><b>AND</b> Date of Birth <b>OR</b> Group Number<br><b>AND</b> Date of Birth <b>OR</b> Last Name.                                                                                                    | 2 They would then click on the member's name which is a link to their eligibility details                                                                                                    |
|----------------------------------------------------------------------------------------------------|----------------------------------------------------------------------------------------------------|
| Technological and an and an an and an and an an an and an an an an an an an an an an an an an | Nome - Equation and common the following relateria is needed:   Description:   OR:   OR:   OR:   OR:   OR:   OR:   OR:   OR:   OR:   OR:   OR:   OR:   OR:   OR:   OR:   OR:   OR:   OR:   OR:   OR:   Orgon Monte MOD Date of Bink OCLust Name:   Explaining:   Orgon Monte MOD Date OF Dink:   First Name:   Memberind (Strategy)   Orgon   Search   Memberind Group Date of Binth   Orgon 1   Orgon 1   Orgon 1   Orgon 1   Orgon 1   Orgon 1   Orgon 1   Orgon 1   Orgon 1   Orgon 1   Orgon 1 |
|                                                                                                    | 1 record found.                                                                                                    |

3 From here, the provider can view a member's original effective date, term date, if they are Medicare eligible, types of coverage they currently have, and the summary of benefits (the Benefits Summary).

Note: Plan documents are loaded at the group level and not the individual level.

## 4

If there are other family members, the provider can click on the "View all family members" link.

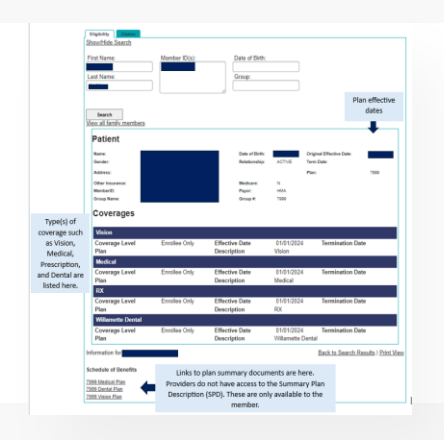

## 5

If a family member is termed, there will be a term date in the Term Date field.

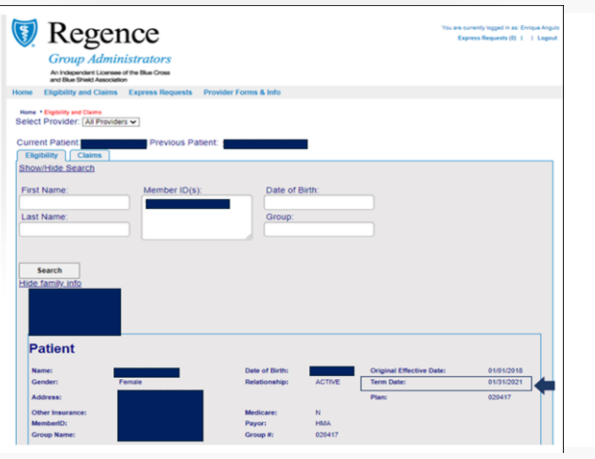

# **Using the Claims Tab**

1

The Claims option allows the provider to search using claim numbers (they can enter more than one claim number, or they can use the Begin Date and End Date fields to complete a search.

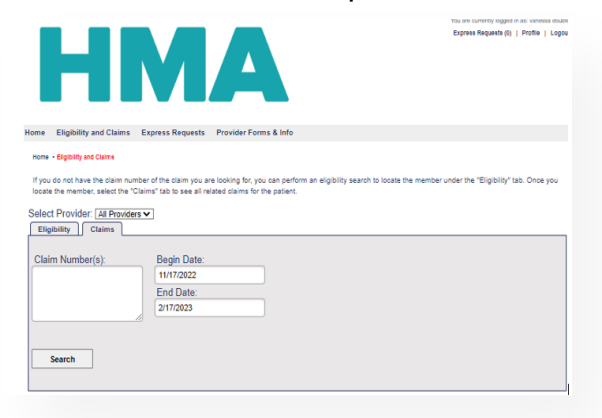

Once a provider has entered the claim number(s), they can click on the link to the specific claim they want to view.

3

Once they have clicked on the claim number link, they are presented with the information shown below.

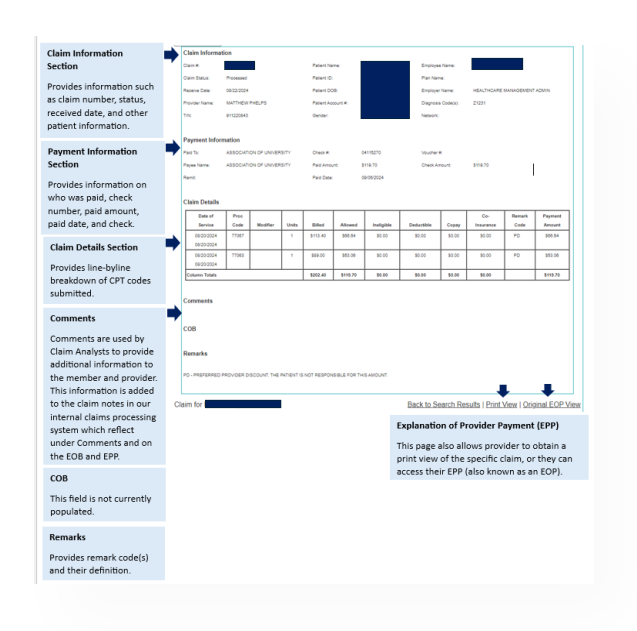

Priority Health

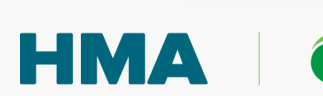

| ome Eligibility and Claims                                                                                                    | is Express Requests Provi                                                  | ider Forms & Info                                           |                                                                                                    |                                                                                                    |
|----------------------------------------------------------------------------------------------------|----------------------------------------------------------------------------|-------------------------------------------------------------|----------------------------------------------------------------------------------------------------|----------------------------------------------------------------------------------------------------|
| Home · Eligibility and Claims                                                                                                  |                                                                            |                                                             |                                                                                                    |                                                                                                    |
| If you do not have the claim n<br>locate the member, select the                                                                | number of the claim you are lookir<br>e "Claims" tab to see all related cl | ng for, you can perform an eligibi<br>aims for the patient. | lity search to locate the memb                                                                                                    | er under the "Eligibility" tal                                                                        |
| Select Provider   All Provi                                                                                                    | idara M                                                                    |                                                             |                                                                                                    |                                                                                                    |
| Select PTOVIDEL. AI PION                                                                                                    | iders 🗸                                                                    |                                                             |                                                                                                    |                                                                                                    |
| Current Patient:                                                                                                    |                                                                            |                                                             |                                                                                                    |                                                                                                    |
| Eligibility Claims                                                                                                    |                                                                            |                                                             |                                                                                                    |                                                                                                    |
| Show/Hide Search                                                                                                    |                                                                            |                                                             |                                                                                                    |                                                                                                    |
| Claim Number(s):                                                                                                    | Begin Date:                                                                |                                                             |                                                                                                    |                                                                                                    |
|                                                                                                    |                                                                            |                                                             |                                                                                                    |                                                                                                    |
|                                                                                                    | 6/9/2024                                                                   |                                                             |                                                                                                    |                                                                                                    |
|                                                                                                    | 6/9/2024<br>End Date:                                                      |                                                             |                                                                                                    |                                                                                                    |
|                                                                                                    | 6/9/2024<br>End Date:<br>9/9/2024                                          |                                                             |                                                                                                    |                                                                                                    |
|                                                                                                    | 6/9/2024<br>End Date:<br>9/9/2024                                          |                                                             |                                                                                                    |                                                                                                    |
|                                                                                                    | 6/9/2024<br>End Date:<br>9/9/2024                                          |                                                             |                                                                                                    |                                                                                                    |
| Search                                                                                                    | 6/9/2024<br>End Date:<br>9/9/2024                                          |                                                             |                                                                                                    |                                                                                                    |
| Search<br>Service Date                                                                                                    | 6/9/2024<br>End Date:<br>9/9/2024                                          | Claim Status •                                              | Total Charge                                                                                                    | Member Ch                                                                                             |
| Search<br>Service Date<br>8/20/2024                                                                                            | 6/92/24<br>End Date:<br>9/9/2024                                           | Claim Status •                                              | Total Charge<br>\$202.40                                                                                                    | Member Ch<br>\$0.00                                                                                   |
| Search<br>Service Date<br>8/20/2024<br>7/18/2023                                                                               | 6/92/24<br>End Date:<br>9/9/2024                                           | Claim Status •                                              | Total Charge     \$202.40   \$9.20                                                                                                 | Member Che<br>\$0.00<br>\$0.00                                                                        |
| Search<br>Service Date<br>8/20/2024<br>7/18/2023<br>7/17/2023                                                                  | 692024<br>End Date:<br>992024<br>Claim Number                              | Claim Status O                                              | Total Charge     \$202.40     \$9.20     \$373.30                                                                                  | Member Ch<br>\$0.00<br>\$0.00<br>\$0.00                                                               |
| Search<br>Service Date<br>8/20/2024<br>7/18/2023<br>7/17/2023<br>2/20/2024                                                     | 692024<br>End Date:<br>992024                                              | Claim Status O                                              | Total Charge     \$202.40     \$9.20     \$373.30     \$553.90                                                                     | Member Ch<br>\$0.00<br>\$0.00<br>\$0.00<br>\$0.00<br>\$0.00                                           |
| Search<br>Service Date<br>8/20/2024<br>7/18/2023<br>7/17/2023<br>2/20/2024<br>8/24/2023                                        | 69224<br>End Date:<br>99224                                                | Claim Status •                                              | Total Charge     \$202.40   \$9.20     \$373.30   \$553.90     \$386.60   \$386.60                                                 | Member Ch<br>\$0.00<br>\$0.00<br>\$0.00<br>\$0.00<br>\$2.00<br>\$2.31.99                              |
| Search<br>Service Date<br>8/20/2024<br>7/18/2023<br>7/17/2023<br>2/20/2024<br>8/24/2023<br>10/7/2021                           | 692024<br>End Date:<br>992024<br>Claim Number                              | Claim Status •                                              | Total Charge     \$202.40     \$9.20     \$373.30     \$553.90     \$386.60     \$202.60                                           | Member Ch<br>\$0.00<br>\$0.00<br>\$0.00<br>\$0.00<br>\$221.99<br>\$133.20                             |
| Search<br>Service Dato<br>8/20/2024<br>7/18/2023<br>7/17/2023<br>2/20/2024<br>8/24/2023<br>10/7/2021<br>8/24/2021<br>8/24/2021 | 69/224<br>End Date:<br>99/2024                                             | Claim Status O                                              | Total Charge     \$202.40     \$59.20     \$373.30     \$553.90     \$386.60     \$202.60     \$420.90                             | Member Ch<br>\$0.00<br>\$0.00<br>\$0.00<br>\$231.99<br>\$133.20<br>\$0.00                             |
| Search<br>Service Date<br>8/20/2024<br>7/17/82/2023<br>2/20/2024<br>8/24/2023<br>10/7/2021<br>8/20/2024<br>9/13/2022           | 692024<br>End Date:<br>592024<br>Claim Number                              | Claim Status •                                              | Total Charge     \$202.40     \$59.20     \$373.30     \$565.30     \$386.60     \$302.60     \$420.90     \$379.20                | Member Ch<br>\$0.00<br>\$0.00<br>\$0.00<br>\$231.99<br>\$133.20<br>\$0.00<br>\$0.00<br>\$0.00         |
| Search<br>Service Dato<br>8202024<br>71182023<br>27202024<br>82242023<br>10772021<br>8202024<br>91132022<br>91132022           | 692024<br>End Date:<br>992024<br>Claim Number                              | Claim Status •                                              | Total Charge<br>\$202 40<br>\$9 20<br>\$373 30<br>\$553 90<br>\$386 60<br>\$202 60<br>\$420 90<br>\$420 90<br>\$379 20<br>\$218 10 | Member Ch<br>\$0.00<br>\$0.00<br>\$0.00<br>\$0.00<br>\$133.20<br>\$0.00<br>\$0.00<br>\$0.00<br>\$0.00 |

Once they have clicked on the claim number link, they are presented with the information shown below.

4

2

Below is an example of a member who had an adjusted claim. The Claim Analyst enter notes to indicate the member did not have any patient responsibility.

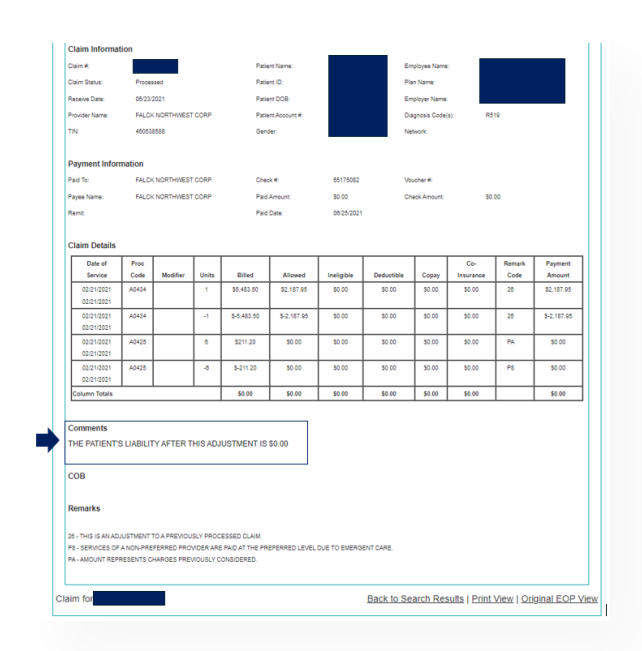

Providers may complete a search for their claims to obtain status information.

In the example below, you can see we searched for claims within a 06/01/2024-09/09/2024 date range. The system returned 12 claims for this provider for this one member.

| ome • Eligibility and Claims                                    | Express Requests                                       | Provider Forms & Info                                                    |                                  |                                          |
|-----------------------------------------------------------------|--------------------------------------------------------|--------------------------------------------------------------------------|----------------------------------|------------------------------------------|
|                                                                 |                                                        |                                                                          |                                  |                                          |
| you do not have the claim num<br>cate the member, select the "C | nber of the claim you ar<br>Claims" tab to see all rei | e looking for, you can perform an eligit<br>ated claims for the patient. | bility search to locate the memb | er under the "Eligibility" tab. Once you |
| elect Provider: All Provider                                    | rs 🗸                                                   |                                                                          |                                  |                                          |
| urrent Patient:                                                 |                                                        |                                                                          |                                  |                                          |
| Eligibility Claims                                              |                                                        |                                                                          |                                  |                                          |
| how/Hide Search                                                 |                                                        |                                                                          |                                  |                                          |
| Claim Number(s):                                                | Begin Date:                                            |                                                                          |                                  |                                          |
|                                                                 | 6/9/2024                                               |                                                                          |                                  |                                          |
|                                                                 | End Date:                                              |                                                                          |                                  |                                          |
|                                                                 | 9/9/2024                                               |                                                                          |                                  |                                          |
|                                                                 | 10                                                     |                                                                          |                                  |                                          |
|                                                                 |                                                        |                                                                          |                                  |                                          |
| Search                                                          |                                                        |                                                                          |                                  |                                          |
| Service Date                                                    | Claim Number                                           | Claim Status 🕈                                                           | Total Charge                     | Member Charge                            |
| 8/20/2024                                                       |                                                        |                                                                          | \$202.40                         | \$0.00                                   |
| 7/18/2023                                                       |                                                        |                                                                          | \$9.20                           | \$0.00                                   |
| 7/17/2023                                                       |                                                        |                                                                          | \$373.30                         | \$0.00                                   |
| 2/20/2024                                                       |                                                        |                                                                          | \$553.90                         | \$0.00                                   |
| 8/24/2023                                                       |                                                        |                                                                          | \$386.60                         | \$231.99                                 |
| 10/7/2021                                                       |                                                        |                                                                          | \$202.60                         | \$133.20                                 |
| 10/1/2021                                                       |                                                        |                                                                          | \$420.90                         | \$0.00                                   |
| 8/20/2024                                                       |                                                        |                                                                          | \$379.20                         | 60.00                                    |
| 8/20/2024<br>9/13/2022                                          |                                                        |                                                                          | 0010.20                          | \$0.00                                   |
| 8/20/2024<br>9/13/2022<br>12/19/2022                            |                                                        |                                                                          | \$218.10                         | \$0.00                                   |
| 8/20/2024<br>9/13/2022<br>12/19/2022<br>8/24/2023               |                                                        |                                                                          | \$218.10<br>\$131.60             | \$0.00<br>\$0.00<br>\$77.74              |
| 8/20/2024<br>9/13/2022<br>12/19/2022<br>8/24/2023               |                                                        | 441 41 Page 1 of 2                                                       | \$131.60                         | \$0.00<br>\$0.00<br>\$77.74              |

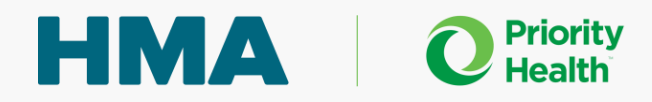

## **Using the Express Requests Tab**

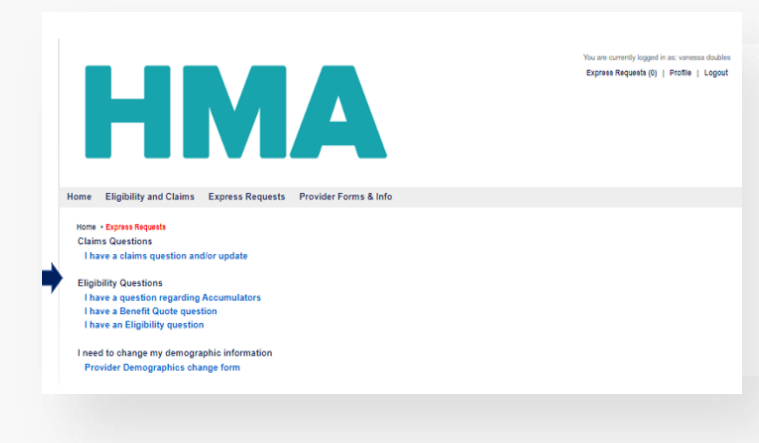

The Express Requests Tab has multiple options for the provider to choose from depending on their needs. providers can inquire on a claim, ask about accumulators, clarify benefits or eligibility, or update their demographic information.

Each option is outlined below.

### **Eligiblity and Claims Question(s)**

#### I have a claims question and/or update. I have a question regarding Accumulators When the provider selects this option, they are When the provider selects this option, they are presented presented with a form. They simply enter the members with the form shown below. They simply enter the information and write out their questions related to information requested and click the Submit button. Their accumulators (Out-of-Pocket, Deductible, Visit Limits) inquiry is then reflected on the administration platform. requested and click the Submit button. Their inquiry is then reflected on the administration platform. I have a Benefit Quote question I have an Eligibility question When the provider selects this option, they are When the provider selects this option, they are presented with a form. They simply enter the members presented with a form. They simply enter the members information and write out their questions related to information and write out their questions related to accumulators (Out-of-Pocket, Deductible, Visit Limits) accumulators (Out-of-Pocket, Deductible, Visit Limits) requested and click the Submit button. Their inquiry is requested and click the Submit button. Their inquiry is then reflected on the administration platform. then reflected on the administration platform.

### I need to change my demographic information

Providers can update their practice name, phone numbers, physical address. They can also attach their W-9 form.

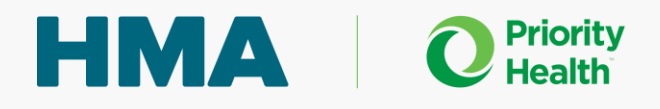

## **Using Provider Forms & Information Tab**

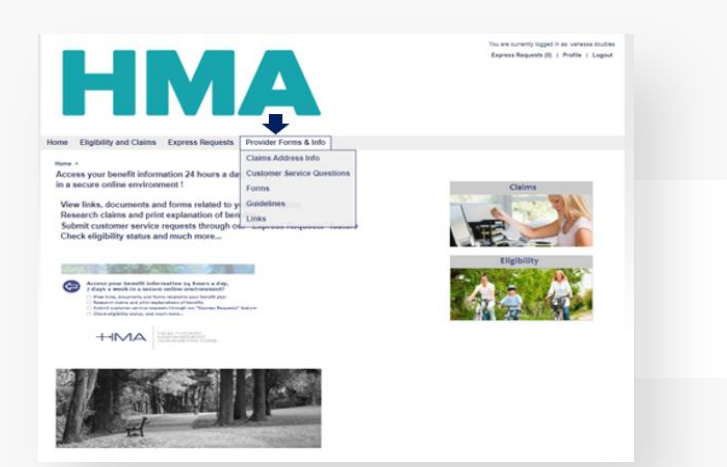

Providers can access claim address information, submit questions, submit pre-authorization requests, and update their NPI and TIN information.

#### **Claims Address Info**

Providers can access our claims mailing address information by selecting the "Claims Address info" section

#### **Customer Service Questions**

This option is an alternate way to navigate to the Express Requests tab. This allows providers to submit email/written requests to our Customer Care team.

#### Forms

Authorization Request- Providers can submit a request for preauthorizations. This option also allows them to attach medical records with their request. Nation Provider Identifier (NPI) Submission Form- This form allows providers to submit NPI numbers to HMA and include their address details and the facility/TIN that they are associated with. W-9 Form- Provides a Link to the most up to date W-9 form (Request for Taxpayer Identification Number and Certification).

### Guidelines

Provider can access a list of remark codes that they may see on claims. Providers should refer to their Explanation of Provider Payment (EPP) for details on the remark codes and processing of a claim.

### Links

Currently, there is no data or links available.

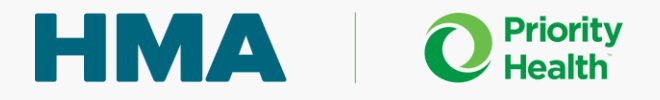